# Настройки сертификатов цифровой подписи

- Настройка сертификата цифровой подписи
- Настройка подписания с помощью бесконтактной карты

## Настройка сертификата цифровой подписи

Для подписания документов необходимо установить сертификат цифровой подписи. Для этого необходимо нажать кнопку «Настройки».

blocked URL Кнопка «Настройки»

В результате откроется страница настройки сертификатов цифровой подписи. Если добавленный контейнер отсутствует, кнопка «Загрузить сертификат» будет недоступна.

| <b>Настройки</b>               |                | Онкологи<br>Кабинет врача-терапевта2    | _ |  |
|--------------------------------|----------------|-----------------------------------------|---|--|
| 🔄 Сертификаты цифровой подписи |                |                                         |   |  |
| ФИО владельца                  | Серийный номер | Срок действия                           |   |  |
|                                |                |                                         |   |  |
|                                |                |                                         |   |  |
|                                |                |                                         |   |  |
|                                |                |                                         |   |  |
|                                |                |                                         |   |  |
|                                |                |                                         |   |  |
|                                |                |                                         |   |  |
| < Назад                        |                | Добавить контейнер Загрузить сертификат |   |  |

Настройки сертификатов цифровой подписи

На странице отображается информация о загруженных сертификатах: ФИО владельца, серийный номер и срок действия сертификата.

Для добавления сертификата цифровой подписи нужно выполнить следующие действия:

1. С помощью кнопки «Добавить контейнер» перейти на страницу импорта контейнера.

| <b>Настройки</b>               |                | Онкологи<br>Кабинет врача-терапевта2    |  |  |
|--------------------------------|----------------|-----------------------------------------|--|--|
| 🗟 Сертификаты цифровой подписи |                |                                         |  |  |
| ФИО владельца                  | Серийный номер | Срок действия                           |  |  |
| Passes Pass Resident           |                | 08.02.2023 - 08.02.2024                 |  |  |
|                                |                |                                         |  |  |
|                                |                |                                         |  |  |
|                                |                |                                         |  |  |
|                                |                |                                         |  |  |
|                                |                |                                         |  |  |
|                                |                |                                         |  |  |
| < Назад                        |                | Добавить контейнер Загрузить сертификат |  |  |

Кнопка «Добавить контейнер»

2. На странице импорта контейнера подписи выбрать путь к контейнеру с помощью кнопки blocked URL.

| 11:32 🖸                               | 0                  |
|---------------------------------------|--------------------|
| КриптоПРО                             | сологи             |
| Кабинет врача-тераг                   | тевта2             |
|                                       |                    |
| 😤 Импорт контейнера подписи КриптоПРО |                    |
|                                       |                    |
| Добавить контейнер:                   |                    |
| Путь к контейнеру                     | Q                  |
|                                       |                    |
|                                       |                    |
|                                       |                    |
|                                       |                    |
|                                       |                    |
|                                       |                    |
|                                       |                    |
|                                       |                    |
|                                       |                    |
|                                       |                    |
|                                       |                    |
|                                       |                    |
|                                       |                    |
|                                       |                    |
| < Назад                               | Добавить контейнер |
|                                       |                    |

Окно добавления контейнера

3. Во внутреннем хранилище устройства необходимо выбрать нужную папку и нажать кнопку «Выбрать». Выбранный контейнер отобразится в поле «Добавить контейнер».

blocked URL

Выбор контейнера

4. Далее следует нажать кнопку «Добавить контейнер», которая станет активной после выбора пути к контейнеру.

| Настройки                      |                | Онкологи<br>Кабинет врача-терапевта2    |  |  |
|--------------------------------|----------------|-----------------------------------------|--|--|
| 🗐 Сертификаты цифровой подписи |                |                                         |  |  |
| ФИО владельца                  | Серийный номер | Срок действия                           |  |  |
|                                |                | 08.02.2023 - 08.02.2024                 |  |  |
|                                |                |                                         |  |  |
|                                |                |                                         |  |  |
|                                |                |                                         |  |  |
|                                |                |                                         |  |  |
|                                |                |                                         |  |  |
|                                |                |                                         |  |  |
| < Назад                        |                | Добавить контейнер Загрузить сертификат |  |  |

Кнопка «Добавить контейн

5. После успешного добавления контейнера отобразится уведомление о копировании контейнера.

#### blocked URL

Уведомление об успешном копировании контейнера

6. После успешного добавления контейнера необходимо вернуться на страницу настроек сертификатов цифровой подписи с помощью кнопки «Назад».

7. Для установки сертификата подписи следует нажать кнопку «Загрузить сертификат». В результате отобразится страница импорта сертификата подписи.

| Настройки                      |                | Онкологи                                |  |  |
|--------------------------------|----------------|-----------------------------------------|--|--|
|                                |                | каринет врача-терапевта2                |  |  |
| 🔄 Сертификаты цифровой подписи |                |                                         |  |  |
| ФИО владельца                  | Серийный номер | Срок действия                           |  |  |
|                                |                | 08.02.2023 - 08.02.2024                 |  |  |
|                                |                |                                         |  |  |
|                                |                |                                         |  |  |
|                                |                |                                         |  |  |
|                                |                |                                         |  |  |
|                                |                |                                         |  |  |
|                                |                |                                         |  |  |
|                                |                |                                         |  |  |
| < Назад                        |                | Добавить контейнер Загрузить сертификат |  |  |

Кнопка «Загрузить сертификат»

8. В поле «Контейнер» следует выбрать значение из выпадающего списка загруженных контейнеров.

9. В поле «Выберите сертификат» следует указать путь к сертификату во внутреннем хранилище устройства, аналогично выбору контейнера.

# blocked URL

Окно установки сертификата

10. Далее следует нажать кнопку «Установить сертификат», которая станет активной после выбора пути к сертификату.

blocked URLКнопка «Установить сертификат»

11. После успешной установки сертификата отобразится сообщение.

### blocked URL

Уведомление об успешной установке сертификата

С помощью кнопки «Назад» осуществляется переход на страницу настройки сертификатов цифровой подписи.

### Настройка подписания с помощью бесконтактной карты

Для корректной работы подписи с помощью бесконтактной карты необходимо, чтобы на устройстве было установлено приложение «Панель управления Рутокен». В приложении необходимо добавить карту, приложив ее к устройству и развернуть полную информацию о карте. После этого карта будет доступна для подписания документов в приложении «Мобильный АРМ врача».